# Integrating SVN checkout and update facilities in the CAPRI GUI to ease installation and maintenance of CAPRI

- Wolfgang Britz, July 2010 -

#### Introduction

CAPRI is hosted on the SVN software versioning system (see e.g.

http://en.wikipedia.org/wiki/Apache\_Subversion) which ensures that CAPRI users and developers can operate smoothly in a distributed network. For developers who need to upload changes made to CAPRI code to the server (a process called "commit"), TortoiseSVN (http://tortoisesvn.tigris.org/) is the recommended tool. TortoiseSVN is integrated nicely into windows, but it might take a while until the logic behind the SVN operations is fully understood by a novice user.

For users which do not contribute to the code basis of CAPRI or use TortoiseSVN in other contexts, installing and learning to master TortoiseSVN as an additional tool is an unnecessary burden. Therefore, the client based SVN basic operations which allow a user to keep its local copy synchronized with the server are now embedded in the java code of the GUI. For those who only need read-only access to the CAPRI server repository, an installation of TortoiseSVN is not longer necessary.

The changes necessary in the GUI can be summarized as follows. Firstly, new SVN related entries in the initialisation file can be edited by the user. And secondly, a new dialogue allows starting an update. The following sections give a quick overview over the new functionalities.

### Case one: Exploiter and runner

#### Entering the necessary information to link to the SVN server

An exploiter by definition only accesses GDX files from the result directory. He is not allowed to run GAMS programs, and thus do not need access to the GAMS source code, data and restart files read in by the different GAMS based working steps of CAPRI. Accordingly, in order to work with SVN, only three pieces of information have to be entered

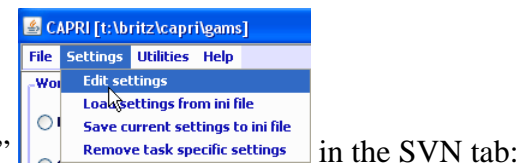

under "Settings / Edit Settings"

- The SVN user id
- The SVN password
- The url of the result directory

The first two fields are not visible, and the related entries in the ini file are encrypted. The last entry can be set to a specific branch relating e.g. to a training session. That allows for CAPRI "mini installations". These mini installations do not need to be distributed as SVN installations as the SVN interface in the GUI will also allow to checkout over existing subdirectories and files. That ensures some additional safety regarding access information to sensible branches of the server – a bystander cannot read the user id and password. But users should always place local copies of such branches including the directory from which the GUI is started on secured parts of their file system.

The local directory for the GUI is simply taken from the start directory of the GUI; whereas the SVN address for the GUI is stored in the "default.ini" file.

| iild database    |                  | Base year       |                                                    | 2004                     |  |  |
|------------------|------------------|-----------------|----------------------------------------------------|--------------------------|--|--|
| enerate baseline |                  | Simulation year |                                                    | 2020                     |  |  |
| un scenario      |                  |                 |                                                    |                          |  |  |
| ploit gdx (      | A Ontion         | 11              | FLID15                                             |                          |  |  |
|                  | Option           |                 |                                                    |                          |  |  |
|                  | User Settings CA | PRI System      | Settings SVN Other options                         |                          |  |  |
|                  | SVN user id      |                 |                                                    |                          |  |  |
| selection        | SVN password     |                 | •••••                                              |                          |  |  |
| ownscale s       | SVN URL for res  | sults           | https://svn1.agp.uni-bonn.de/svn/old/trunk/results |                          |  |  |
| ploit scen       |                  |                 | Save in capri.ini                                  |                          |  |  |
|                  |                  | Scen            | ario 5                                             |                          |  |  |
|                  |                  |                 | show                                               | v results show meta data |  |  |
|                  |                  |                 |                                                    |                          |  |  |
|                  |                  |                 |                                                    |                          |  |  |

The runner can enter the additional SVN urls relating to the different sub-directories of a CAPRI installation. That should give some flexibility when working with branches on the server:

| 🙆 Option                                                                       |                                                                                |  |  |  |  |  |  |
|--------------------------------------------------------------------------------|--------------------------------------------------------------------------------|--|--|--|--|--|--|
| Option User Settings CAPRI Syste                                               | am Settings GAMS SVN Other options                                             |  |  |  |  |  |  |
| SVN user id                                                                    | •••••                                                                          |  |  |  |  |  |  |
| SVN password                                                                   | •••••                                                                          |  |  |  |  |  |  |
| SVN URL for Gams https://svn1.agp.uni-bonn.de/svn/old/trunk/gams               |                                                                                |  |  |  |  |  |  |
| SVN URL for results         https://svn1.agp.uni-bonn.de/svn/old/trunk/results |                                                                                |  |  |  |  |  |  |
| SVN URL for restart                                                            | SVN URL for restart         https://svn1.agp.uni-bonn.de/svn/old/trunk/restart |  |  |  |  |  |  |
| SVN URL for data                                                               | SVN URL for data https://svn1.agp.uni-bonn.de/svn/old/trunk/dat                |  |  |  |  |  |  |
|                                                                                |                                                                                |  |  |  |  |  |  |
| Save in T:\britz\CAPRI\GUI\capri.ini                                           |                                                                                |  |  |  |  |  |  |

#### Performing an update

The second functionality for an exploiter (and runner) is to update all directories with the

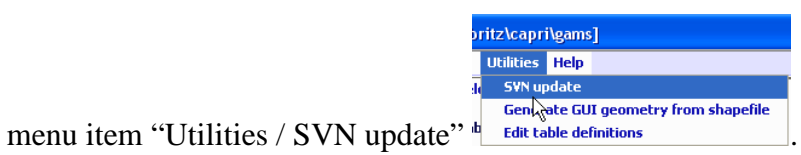

An update will download

updated versions of files into hidden directories, and, if the related files in the local working copy has not been modified, will also replaced the local files.

Choosing that menu item will open a dialogue with just one button termed "update" and an area into which messages from the SVN updates / checkouts are reported:

| <u>ه</u>      |          |   |
|---------------|----------|---|
| -SYN settings | <u>k</u> |   |
|               |          | ^ |
|               |          |   |
|               |          |   |
|               |          | = |
|               |          |   |
|               |          |   |
|               |          |   |
|               |          |   |
|               |          |   |
|               |          |   |
|               |          |   |

Pressing the "update" bottom will trigger an. Possible conflicts, merges etc. are shown in the reporting area:

| Update for t:\britz\capri\gui completed at revision 5310<br>Files/sub-directories updated : t:\britz\capri\results        |   |
|----------------------------------------------------------------------------------------------------|---|
| Update for t:\britz\capri\results completed at revision 5310                                                              |   |
| Skipped t:\britz\capri\restart\fert\fr.gdx Files/sub-directories updated : t:\britz\capri\restart\fert                    |   |
| Skipped t:\britz\capri\restart\inputs\L&B_EXPTV&L.GDX<br>Files/sub-directories updated : t:\britz\capri\restart\inputs    |   |
| Files/sub-directories updated : t:\britz\capri\restart 2 files were skipped (probable conflicts)                          |   |
| Update for t:\britz\capri\restart completed at revision 5310<br>Update for t:\britz\capri\gams completed at revision 5310 |   |
| Update                                                                                                    | × |

If the directory is not yet under version control, the GUI will perform a checkout instead, i.e. setting up the first installation of the hidden copies from the server. Before an update, a "clean-up" operation will remove any possible local locks related to earlier unsuccessful SVN operations. That should ensure that in most cases smooth updates as long as an internet connection is available, and avoid some of the more tricky problems TortoiseSVN users might face.

#### Case two: Administrator

An administrator can enter the same SVN directories as a runner, but can trigger updates for the different parts separately:

| ĺ |                                                                  |   |
|---|------------------------------------------------------------------|---|
| ſ | SYN settings                                                     |   |
|   | 42                                                               | ^ |
|   |                                                                  |   |
|   |                                                                  |   |
|   |                                                                  |   |
|   |                                                                  |   |
|   |                                                                  |   |
|   |                                                                  |   |
|   |                                                                  |   |
|   |                                                                  | ~ |
|   | Update GAMS Update results Update restart Update data Update GUI |   |
|   |                                                                  |   |

## Usage for installation purposes

Since quite a while the CAPRI network discusses how installations specifically for training sessions can be organized more easily. The newly embedded SVN functionalities in the GUI

should ease that task somewhat, specifically in cases where only exploitation functionalities are asked for.

The installation of CAPRI based on the new functionality is relatively straightforward. As before, a JAVA run time engine must be installed for the GUI to run. For an exploiter, only a minimum GUI installation (e.g. without the large geometries for the 1x 1 km layer) and the necessary results files to view can then be copied to a local directory. At first start, the user must then only enter where the results had been copied to (if the result files are not parallel to the GUI) and save the information to his new *CAPRI.INI* file.

| 💰 CAPRI [\capri\gams]              |                                      |                     |                                                         |                      |                               |                |  |
|------------------------------------|--------------------------------------|---------------------|---------------------------------------------------------|----------------------|-------------------------------|----------------|--|
| File Options Version control Help  |                                      |                     |                                                         |                      |                               |                |  |
| -Work step selection               | Set XML ta                           | ble definition file | Use table definitions from : null                       | Sort code lists      | Show dialog to link GDX dimen | isions to sets |  |
| • Exploit gdx files                | -List of tables loaded from GDX file | (s)                 |                                                         |                      |                               |                |  |
| ● Exploit gdx files                | List of tables loaded from GDX file  | s)<br>Nachrid       | cht<br>Result directory 'lcapri/results' does not<br>OK | exist.               | 2                             |                |  |
|                                    |                                      |                     |                                                         |                      |                               |                |  |
|                                    |                                      |                     | Load gdx file Loa                                       | nd selected tables(s |                               |                |  |
| CAPRI GUI Version 2.0 , March 2009 | Ini file : capri.ini                 | User name :         | User type : exploit                                     | er                   |                               |                |  |

The interface is set-up such that only the results of those work steps are visible where result files are found. For a training session concentrating on analysing scenarios, only those result files can be distributed. An installation with four scenarios at NUTS2 level plus all the necessary GUI files will require under 100 MByte disk space.

|   | 🖆 Option                                              |                                                 |  |  |  |  |  |  |
|---|-------------------------------------------------------|-------------------------------------------------|--|--|--|--|--|--|
| ſ | Option                                                |                                                 |  |  |  |  |  |  |
|   | User Settings CAPRI System Settings SWN Other options |                                                 |  |  |  |  |  |  |
|   |                                                       |                                                 |  |  |  |  |  |  |
|   | Result Directory                                      | d:\TSCheltenham2010\results                     |  |  |  |  |  |  |
|   |                                                       | Rename 'capmod.lst' etc. by 'task+settings.lst' |  |  |  |  |  |  |
|   |                                                       | Save in capri.ini                               |  |  |  |  |  |  |

Once the user has optionally entered the results directory, and stored it to the ini file, the user will face a rather clean interface which only allows to exploit existing scenarios and to exploit GDX files (also that option could be removed for exploiters).

| 🕌 CAPRI [\capri\gams]             |                                                                    |             |                             |  |          |
|-----------------------------------|--------------------------------------------------------------------|-------------|-----------------------------|--|----------|
| File Options Version control H    | lelp 📐                                                             |             |                             |  |          |
| Work step selection               | fork step selection Task properties for : exploit scenario results |             |                             |  |          |
|                                   | Base year                                                          |             | 2004                        |  | ~        |
| Kurscenario                       | Cincil a bina una m                                                |             | 2020                        |  |          |
| 🔘 Exploit gdx files               | Sindición year                                                     |             | 2020                        |  | <u> </u> |
|                                   |                                                                    |             | EU027<br>EU025              |  | <u>^</u> |
|                                   |                                                                    |             | EU015                       |  | <b>H</b> |
|                                   |                                                                    |             | EU010                       |  |          |
|                                   | Countries                                                          |             | EU012                       |  |          |
|                                   | Countries                                                          |             | WBA                         |  |          |
|                                   |                                                                    |             | BL (Belgium & Luxembourg)   |  |          |
|                                   |                                                                    |             | DK (Denmark)                |  |          |
|                                   |                                                                    |             | DE (Germany)<br>EL (Greece) |  | ~        |
|                                   | Regional break down                                                |             | Countries                   |  | ~        |
| Task selection                    | Scenario 1                                                         |             |                             |  | ~        |
|                                   | Economia 2                                                         |             |                             |  |          |
| Exploit scenario results          | Scenario 2                                                         |             |                             |  |          |
|                                   | Scenario 3                                                         |             |                             |  | <u> </u> |
|                                   | Scenario 4                                                         |             |                             |  | ~        |
|                                   | Scenario 5                                                         |             |                             |  | ~        |
|                                   |                                                                    | [           | show results show meta data |  |          |
|                                   |                                                                    |             |                             |  | 1        |
|                                   |                                                                    |             |                             |  |          |
|                                   |                                                                    |             |                             |  |          |
|                                   |                                                                    |             |                             |  |          |
|                                   |                                                                    |             |                             |  |          |
|                                   |                                                                    |             |                             |  |          |
|                                   |                                                                    |             |                             |  |          |
|                                   |                                                                    |             |                             |  |          |
|                                   |                                                                    |             |                             |  |          |
|                                   |                                                                    |             |                             |  |          |
|                                   |                                                                    |             |                             |  |          |
|                                   |                                                                    |             |                             |  |          |
|                                   |                                                                    |             |                             |  |          |
|                                   |                                                                    |             |                             |  |          |
|                                   |                                                                    |             |                             |  |          |
|                                   |                                                                    |             |                             |  |          |
|                                   | <                                                                  |             |                             |  | >        |
| CAPRI GUI Version 2.0 , March 200 | 9 Ini file : capri.ini                                             | User name : | User type : exploiter       |  |          |

## **Technical solution**

The software implementation in Java is based on the SVNKIT (<u>http://svnkit.com/</u>) and implemented in the package de.capri.svnkit.